# C-Logitech

Logitech® LS1 Laser Mouse Setup Guide

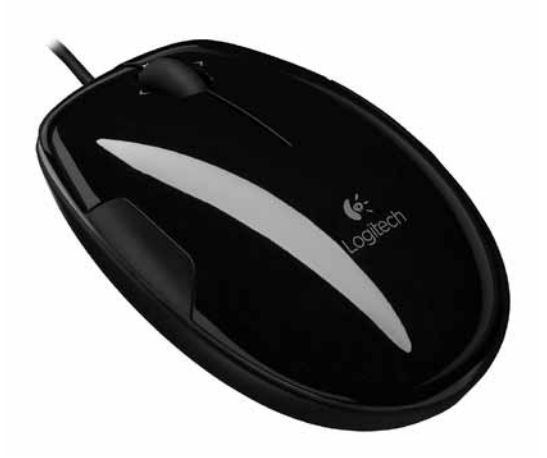

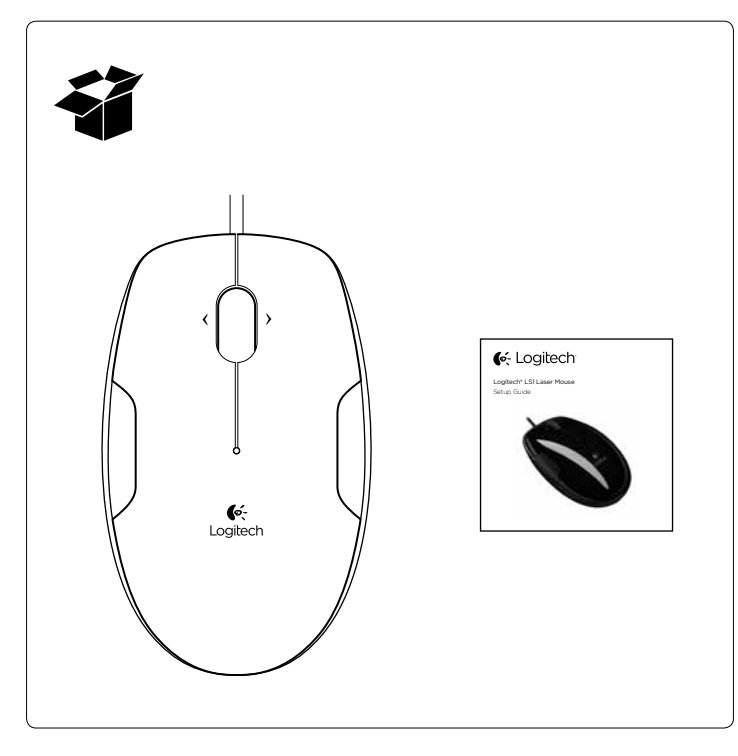

### English

#### Downloading the mouse software

For enhanced mouse features, including Zoom and side-to-side scrolling, and for changing button assignments, please download the free mouse software at www.logitech.com/support/Is1 After installing the mouse software, launch it by double-clicking the keyboard-mouse logo in the Windows System Tray or the Logitech logo in Mac System Preferences.

# 繁體中文

# 下載滑鼠軟體

若要獲得增強的滑鼠功能,包括縮放與四向捲動,以及變更按鍵指定等,請至下列網址下載免費滑鼠軟體:www.logitech.com/support/ls1。

安裝滑鼠軟體之後,按兩下 Windows 系統托盤中的鍵盤-滑鼠圖示或 Mac「系統偏好設定」中的羅技圖示,即可啟動軟體。

#### 1 2 <sup>on</sup> <sup>on</sup>

# English

Mouse setup

- 1. Turn on the computer.
- **2.** Plug the mouse cable into a USB port and wait until the system default driver is installed.

Congratulations! You can now enjoy basic mouse functions, such as left- and right-mouse button click and up and down scrolling with the wheel.

# 繁體中文

#### 滑鼠設定

1. 開啟電腦。

2. 將滑鼠連接線插入到 USB 連接埠, 等待系統預設驅動程式安裝 完成。

恭喜!您現在可以開始享用基本的滑鼠功能,例如滑鼠左右鍵點擊 以及滾輪上下捲動。

# English

#### Troubleshooting

#### Mouse not working

- 1. Is the mouse plugged into a computer USB port? If so, try changing ports.
- **2.** For slow or intermittent cursor movement, try the mouse on a different surface (e.g., dark glossy surfaces may affect cursor movement).

# 繁體中文

# 疑難排解

#### 滑鼠無法使用

- 1. 滑鼠是否已插入到電腦的 USB 連接埠?如果已插入,請嘗試更換連接埠。
- 如果游標移動緩慢或不穩定,請嘗試在不同的表面使用滑鼠(例如, 深色光滑表面可能會影響游標移動)。

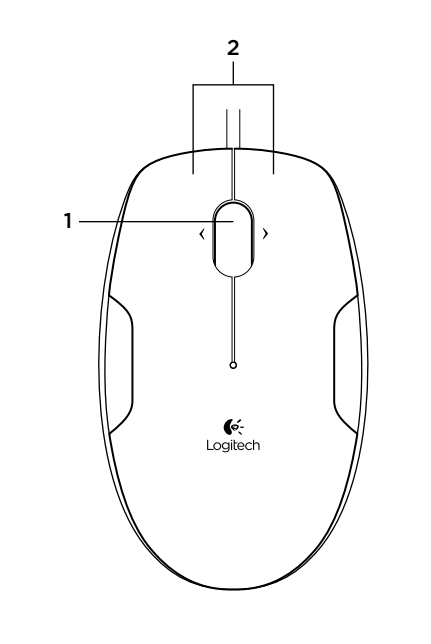

### English

#### Mouse features

- 1. Tilt wheel plus zoom. Tilt the scroll wheel button left or right to scroll side to side. Use this feature to view large images or spreadsheets.
  - Windows\*: To zoom, press or click the scroll wheel, and then roll the scroll wheel to zoom in and out. Click any mouse button to exit the zoom feature.
  - Mac: Press the scroll wheel down to activate Mission Control.
  - The mouse software must be installed to enable these functions.
- **2. Left and right buttons.** Launch the mouse software to customize button and scroll wheel assignments.

To get the latest software go to www.logitech.com/support/ls1

#### **繁體中文** 滑鼠功能

- 四向滾輪兼縮放鍵。左右傾斜滾輪鍵可左右捲動。使用此功能可 檢視大型影像或試算表。
  - Windows\*:若要縮放,請按住滾輪,然後滾動滾輪以放大和縮小。按一下任意滑鼠鍵可退出縮放功能。
  - Mac: 按下滾輪可啟動「任務控制」。
  - 必須安裝滑鼠軟體才能啟用這些功能。
- 2. 左右按鍵。啟動滑鼠軟體以自訂按鍵與滾輪指定。

請至 www.logitech.com/support/ls1 下載最新軟體

| www.logitech.com/support/ls1 |              |
|------------------------------|--------------|
| ſ,                           |              |
| Taiwan                       | 0800-012 300 |
| Hong Kong                    | 800-966-992  |

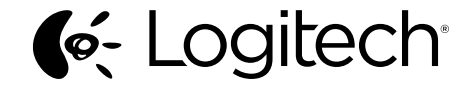

www.logitech.com

© 2013 Logitech. All rights reserved. Logitech, the Logitech logo, and other Logitech marks are owned by Logitech and may be registered. All other trademarks are the property of their respective owners. Logitech assumes no responsibility for any errors that may appear in this manual. Information contained herein is subject to change without notice. Apple, Mac, and Macintosh are trademarks of Apple Inc., registered in the U.S. and other countries.

620-005480.002